# USB-программатор Быстрый старт

# Для программного обеспечения oLoader \ tLoader (далее - ПО)

## 1. Установка драйвера и настройка ПО

1.1. Определить выпуск и разрядность операционной системы (далее ОС).

Перейти на рабочий стол Windows, щелкнуть правой кнопкой мыши по значку «Этот ПК», в контекстном меню выбрать пункт «Свойства» (рисунок 1), или нажать на клавиатуре комбинацию клавиш Win + Pause / Break.

| Цей Г | Відкрити<br>Закріпити на панелі швидкого доступу<br>Керування<br>На початковий екран<br>Ма початковий екран<br>Ма початковий диск |
|-------|----------------------------------------------------------------------------------------------------|
|       | Властивості                                                                                                    |

Рисунок 1 - Контекстное меню значка «Этот ПК»

Откроется окно свойств ОС. Для Windows Vista / 7/8 / 8.1 / 10 в разделе «Выпуск Windows» указано выпуск ОС, в разделе «Система» указана разрядность операционной системы (рисунок 2)

| 🔜 Система                            |                                          |                                                                |         | - 0                       | ×            |
|--------------------------------------|------------------------------------------|----------------------------------------------------------------|---------|---------------------------|--------------|
| ← → × ↑ 🔛 > Панель кер               | ування 🔸 Усі елементи Панелі             | керування > Система                                            | √ Ö     | Пошук на панелі керування | <i>م</i>     |
| Панель керування                     | Перегляд загальних від                   | омостей про комп'ютер                                          |         |                           | ?            |
| 💡 Диспетчер пристроїв                | Випуск Windows                           |                                                                |         |                           |              |
| Настройки віддаленого<br>підключення | Windows 10 Pro                           |                                                                | 1.0     | line of our set 1         | $\mathbf{a}$ |
| Захист системи                       | © Корпорація Майкрософ<br>захищено.      | от (Microsoft Corporation), 2018. Усі права                    | VV      | indows I                  | U            |
| 💔 Додаткові настройки системи        | Система                                  |                                                                |         |                           |              |
|                                      | Процесор:                                | Intel(R) Core(TM) i5-7400 CPU @ 3.00GHz 3.00 GHz               |         |                           |              |
|                                      | Установлена оперативна<br>пам'ять (ОЗП): | 4,00 ГБ (доступно 3,71 ГБ)                                     |         |                           |              |
|                                      | Тип системи:                             | 64-розрядна операційна система на базі процесора x64           |         |                           |              |
|                                      | Перо та дотик:                           | Ввід за допомогою пера та сенсорний ввід недоступні на цьому д | цисплеї |                           |              |
|                                      | Настройки імені комп'ютера,              | домену та робочої групи                                        |         |                           |              |
|                                      | Ім'я комп'ютера:                         |                                                                |         | Змінити                   |              |
|                                      | Повне ім'я комп'ютера:                   |                                                                |         | настройки                 |              |
|                                      | Опис комп'ютера:                         |                                                                |         |                           |              |
|                                      | Робоча група:                            |                                                                |         |                           |              |
|                                      | Активація Windows                        |                                                                |         |                           |              |
|                                      | Windows активовано Про                   | очитайте умови ліцензії на програмний продукт Microsoft        |         |                           |              |
|                                      | Номер продукту:                          |                                                                |         | 🗣Змінити ключ прод        | укту         |
|                                      |                                          |                                                                |         |                           |              |
|                                      |                                          |                                                                |         |                           |              |
|                                      |                                          |                                                                |         |                           |              |
| Див. також                           |                                          |                                                                |         |                           |              |
| Обслуговування та безпека            |                                          |                                                                |         |                           |              |

Рисунок 2 - Окно свойств ОС Windows 10

Для Windows XP в разделе «Система» указывается выпуск ОС. Разрядность указывается только для 64-разрядной системы (присутствует надпись типа 64-Bit Edition, x64 Edition). Отсутствие подобной надписи свидетельствует, что ОС 32разрядная.

#### 1.2. Установить драйвер.

В архиве с ПО, который доступен для загрузки на сайте <u>www.tiras.ua</u> в разделе «Загрузка», «Программное обеспечение», **oLoader \ tLoader** (Windows) (по ссылке http://tiras.ua/programne-zabezpechennya), содержится последняя версия ПО и драйверы для работы с USB - программатором. Разархивировать архив, в проводнике Windows перейти в папку соответствующей выпуска ОС Windows:

- Driver \ Win\_10 для Windows 10,
- Driver \ Win\_7-8-8.1 для Windows 7, 8, 8.1;
- Driver \ Win\_XP Vista для Windows XP, Vista.

Также драйверы для работы с USB - программатором можно скачать с сайта производителя USB-UART преобразователя CP2102, входящей в состав USB-программатора по ссылке:

https://www.silabs.com/products/development-tools/software/usb-to-uart-bridgevcp-drivers

Для 64-разрядной системы запустить файл CP210xVCPInstaller\_x64.exe, для 32-разрядной системы запустить файл CP210xVCPInstaller\_x86.exe. Откроется стартовое окно установщика драйвера, далее следовать указаниям установщика на экране. После установки драйвера рекомендуется перезагрузить ПК.

Внимание! До окончания установки драйвера запрещается подключать USBпрограмматор к порту ПК. 1.3. Настроить ПО для работы с USB - программатором.

Подключить USB-программатор к ПК. Запустить диспетчер устройств Windows: для Windows Vista / 7/8 / 8.1 / 10 в окне свойств ОС (рисунок 2) нажать левой кнопкой мыши на пункт «Диспетчер устройств»;

• для Windows XP в окне свойств ОС перейти на вкладку «Оборудование» и нажать левой кнопкой мыши на кнопку «Диспетчер устройств».

В диспетчере устройств открыть выпадающий список «Порты COM и LPT», список должен содержать устройство «Silicon Labs CP210x USB to UART Bridge (COMx)», где х - номер COM-порта USBпрограмматора. Номер порта присваивается автоматически, в зависимости от конфигурации системы (рисунок 3)

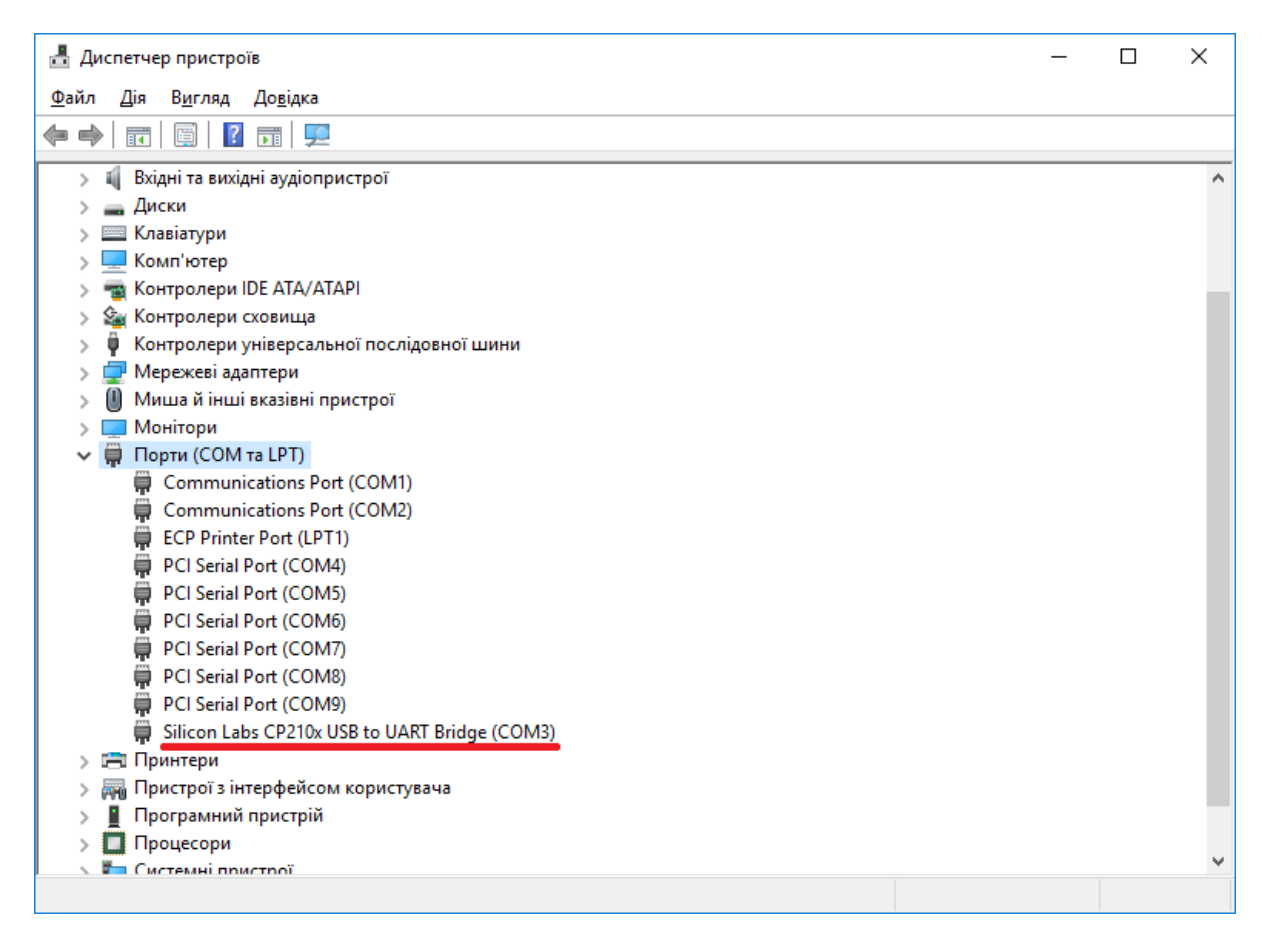

Рисунок 3 - Диспетчер устройств ОС Windows 10

Вернуться к папке с ПО и запустить файл о loader.exe или tloader.exe. Открыть

настройки СОМ-порта в ПО, нажав левой кнопкой мыши на кнопку («Настройка СОМ-порта» в панели инструментов ПО или нажав на клавиатуре кнопку «F9». Откроется окно настроек СОМ-порта (рисунок 4)

| Setup >      |       |        |  |  |
|--------------|-------|--------|--|--|
| Settings     |       |        |  |  |
| Port         | СОМЗ  | ~      |  |  |
| Baud rate    | 38400 | ~      |  |  |
| Data bits    | 8     | ~      |  |  |
| Stop bits    | 1     | ~      |  |  |
| Parity       | None  | $\sim$ |  |  |
| Flow control | None  | ~      |  |  |
|              |       |        |  |  |
|              | OK    | Cancel |  |  |

Рисунок 4 - Окно настроек СОМ-порта ПО

В поле «Port» необходимо с выпадающего списка выбрать номер COM-порта USB - программатора.

В поле «**Baudrate**» необходимо с выпадающего списка выбрать значение скорости обмена данными - **38400**.

Следующие поля за умолчанием должны соответствовать изображенным на рисунке 4. Для завершения настройки нажать кнопку «ОК» в окне настроек. USB-программатор готов к использованию, выбранные настройки сохраняются после выхода из ПО.

#### 2. Органы управления и индикации USB - программатора

2.1. Кнопки:

• «1» - «4» - кнопки выбора области памяти USB - программатора, в которой будет сохранена считана с прибора конфигурация, или из которой будет произведена запись в прибор ранее сохраненных настроек (только для автономного режима работы);

• «5» - выбор режима работы USB - программатора: режим работы с ПК, режим автономного записи или автономного считывания. Режимы меняются при нажатии на кнопку «5» и отражаются на индикаторах «W» и «R».

2.2. Индикаторы:

• **«ERR»** - индикатор ошибки. Светится красным цветом при отсутствии связи между прибором и USB - программатором, гаснет при установлении связи между прибором и USB - программатором. При возникновении ошибки записи данных мигает красным цветом.

• «**W**» - индикатор записи. Мигает желтым цветом при получении USB - программатором данных от прибора. В режиме автономной записи светится желтым цветом.

• «**R**» - индикатор чтения. Мигает зеленым цветом при передаче данных от USB - программатора к прибору. В режиме автономного считывания светится зеленым цветом.

При включении USB - программатора выбран режим работы с ПК, индикаторы **«W»** и **«R»** погашены.

# 3. Подключение USB-программатора к прибору

3.1. Последовательность подключения:

1) снять питания с прибор в, если он включен;

2) подсоединить USB-программатор к прибору, при использовании режима работы с ПК - подключить к ПК;

3) подать питание на прибор.

3.2. Если USB-программатор подсоединен правильно, красный индикатор «ERR» (ошибка) погаснет через 1-5 секунд, индикаторы "R" (чтение) и «W» (запись) должны мигать (кратковременно светится), указывая на наличие связи сприбор ом.

### 4. Считывание настроек прибора

4.1. Считывания с помощью персонального компьютера:

1) подключить USB-программатор к прибору и ПК согласно 3.1.;

2) после угасания красного индикатора «ERR» нажать кнопку «Загрузка настроек из прибора» (F6), программа автоматически определит тип подключенного прибора и начнет считывания

3) после окончания считывания все данные загружаются в соответствующую форму и доступны для обработки или хранения.

4.2. Считывания настроек с USB - программатора (автономный режим)

1) для считывания настроек прибора в область памяти USB - программатора необходимо предварительно загрузить в соответствующую область файл-форму (пустую или с настройками) соответствующую версии и типа прибора согласно 5.2.;

2) подключить USB-программатор к прибору согласно 3.1.;

3) с помощью кнопки «5» выбрать режим считывания (индикатор «R» загорается зеленым цветом), нажать одну из кнопок с «1» по «4» для считывания в соответствующую область памяти USB - программатора;

4) при чтении индикаторы "R" и "W" мигают, после успешного считывания настроек в соответствующую область памяти USB - программатора индикатор «R» снова загорается зеленым цветом. При возникновении ошибки считывания настроек (файл-форма в соответствующей области не соответствует типу или версии прибора) индикатор «ERR» начинает мигать красным цветом. В таком случае необходимо отсоединить USB-программатор от прибора и повторить 2), 3), 4);

5) после считывания настроек их можно записать в другой прибор или считать на компьютере. Для считывания на ПК подключить USB-программатор к USB-порту ПК, в ПО выполнить команду: «Опции»> «Загрузить с конфигуратора»> «Конфигурация n». Программа автоматически найдет необходимый прибор и начнет считывания.

# 5. Запись настроек в прибор

5.1. Запись с помощью персонального компьютера:

1) подключить USB-программатор к прибору и ПК согласно 3.1.;

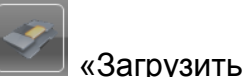

2) загрузить ранее сохраненный файл настроек, нажав кнопку

настройки из файла» (F3) или загрузить настройки из прибора согласно 4.1. и внести нужные изменения;

3) нажать кнопку 🦾 «Загрузка настроек в прибор» (F5), дождаться окончания процесса записи;

4) для перевода прибора в рабочий режим из режима программирования

нажать кнопку — «Выход прибора в рабочий режим» (F12), через некоторое время на USB - программаторе загорится красным цветом индикатор «ERR», отключить USB-программатор. Также для перевода прибора в рабочий режим достаточно снять питания из прибора, отключить USB-программатор и подать питание.

5.2. Запись настроек с помощью USB - программатора (автономно):

1) для записи настроек в прибор с помощью USB - программатора необходимо предварительно загрузить в соответствующую область файл-форму с настройками соответственно версии и типа прибора. Для этого открыть форму для прибора соответствующей версии, в ПО выполнить команду: «Опции»> «Загрузить в конфигуратор»> «Конфигурация n», n - номер области памяти, куда планируется произвести запись;

2) подключить USB-программатор к прибору согласно 3.1.;

3) с помощью кнопки «5» выбрать режим записи (индикатор «W» загорается желтым цветом), нажать одну из кнопок с «1» по «4» для записи конфигурации с соответствующей области памяти USB - программатора;

4) при записи индикаторы «R» и «W» мигают пока происходит запись настроек в память прибора. После успешного завершения записи индикатор «W» загорается желтым цветом. При возникновении ошибки записи настроек (файл-форма в соответствующей области не соответствует типу или версии прибора) индикатор «ERR» начинает мигать красным цветом. В таком случае необходимо отсоединить USB-программатор от прибора и повторить 2), 3), 4);

#### 6. Замена версии программного обеспечения

6.1. Замена встроенного ПО с помощью ПК:

1) подключить USB-программатор к прибору, в котором необходимо изменить версию ПО, и к ПК по 3.1.;

2) в панели инструментов нажать кнопку *3агрузить* настройки из файла» (F3)

3) в диалоговом окне открытия файла, из выпадающего списка "тип файлов" выбрать НЕХ-файлы;

4) выбрать файл встроенного ПО с расширением hex для соответствующего типа прибора (например, device\_ver\_1\_2\_2 .hex) и нажать кнопку «Открыть» - откроется окно загрузки;

5) в окне загрузки выбрать направление загрузки «в прибор» и нажать кнопку «Загрузить». Дождаться завершения процесса записи файла.